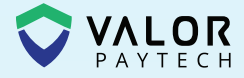

# Quick Reference Guide

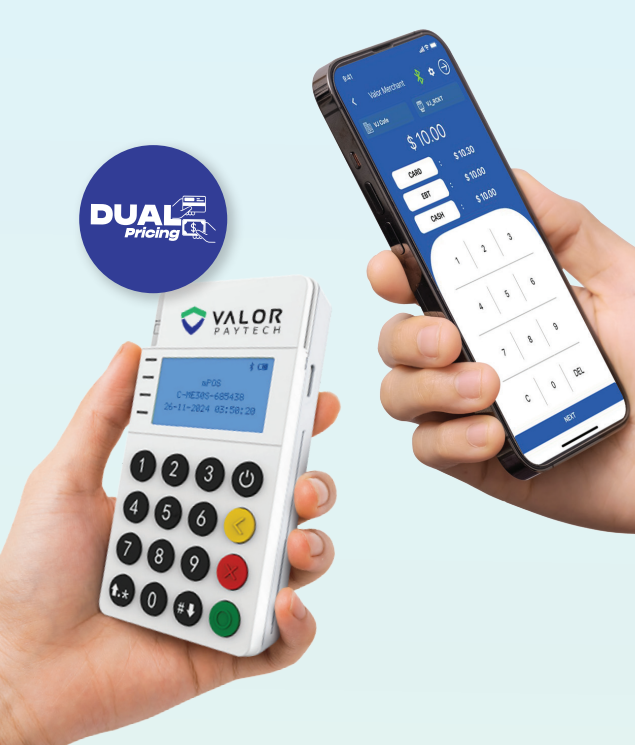

# **RCKT** Dual Pricing

valorpaytech.com

### **Performing a Sale**

1. After pairing, select the **mPOS** banner from the bottom of the screen.

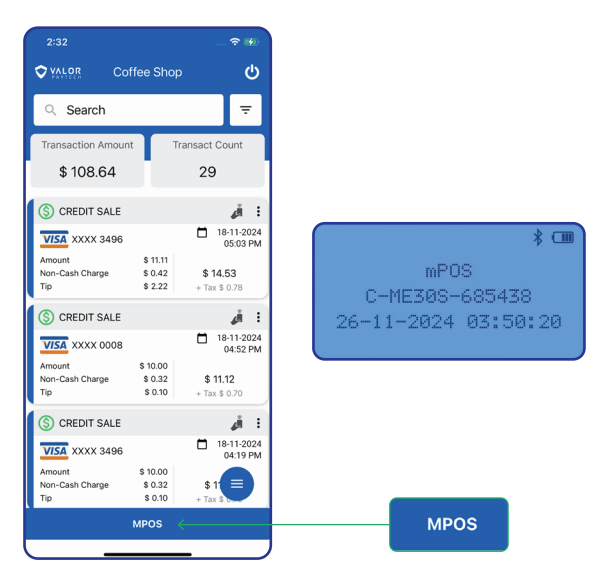

2. In the display there's a clear distinction of a **card**, **EBT** or **cash** sale where you can enter the transaction amount.

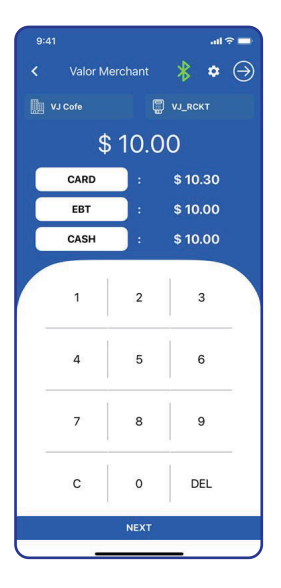

3. After entering the transaction amount the next step is to select either "CARD," "EBT," or "CASH". You can tap / insert / swipe the card to process the transaction. Also note that for EBT, you can only swipe the card.

| 9:41<br>< s       | CARD<br>10.30 | און ≎ ■<br>CASH<br>\$ 10.00 |
|-------------------|---------------|-----------------------------|
| Present Card      |               |                             |
|                   |               |                             |
| Insert Card       | Swipe Card    | Tap Card                    |
| OR                |               |                             |
| Enter Manually >  |               |                             |
| SWIPE TO PAY CASH |               |                             |
| DISCOVER          |               | T B Gift Card               |
|                   |               | _                           |

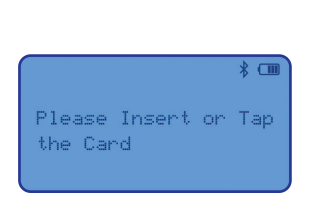

4. Enter Clerk ID, if enabled.

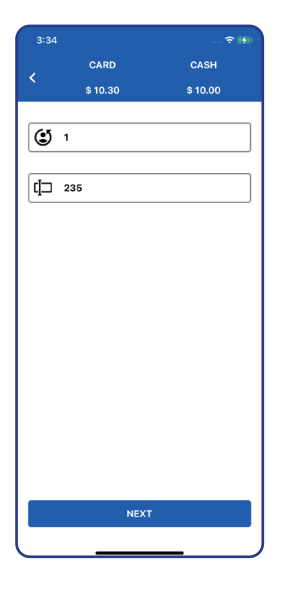

5. Select one of the **tip percentages** displayed or type the **custom tip** amount. Once selected, the total amount at the top changes with the inclusion of the tip amount.

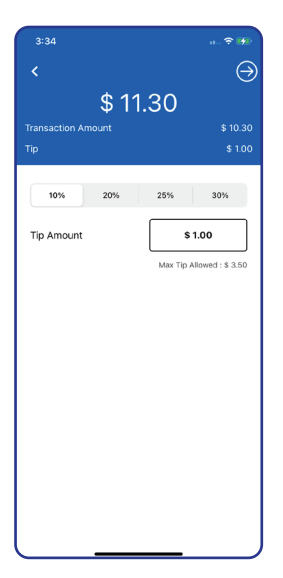

6. Depending on the mode of transaction, a sale will have the **transaction amount**, **tip** (if applicable), **tax**, and **cash discount** (if applicable). Then select "**Pay**" to confirm the transaction.

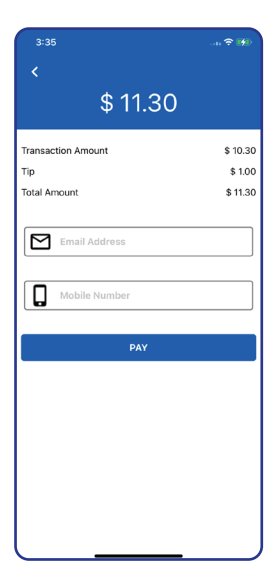

7. After that, a **confirmation pop-up** will appear, confirming that the sale has been **approved**. The cash discount (if applicable) can also be viewed.

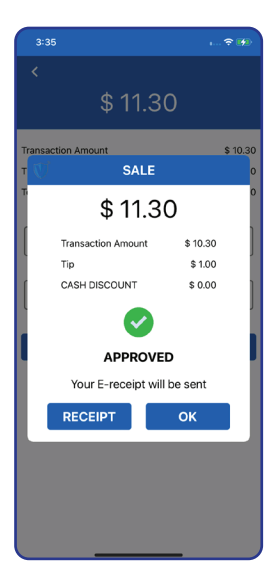

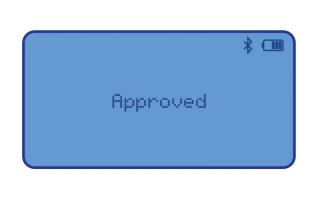

## **Terminal Guide**

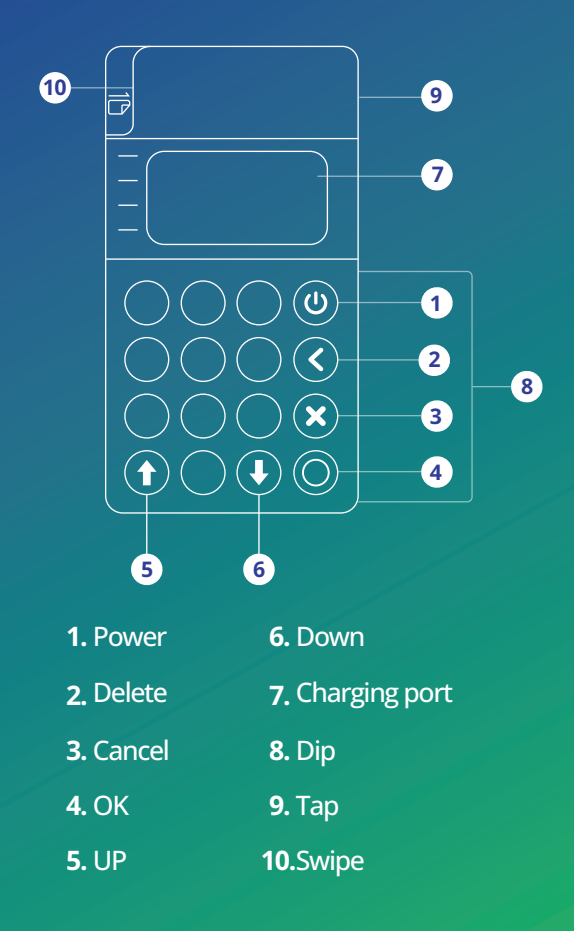

### Visit Our Knowledge Base

Scan the QR Code with your mobile device to search for troubleshooting articles.

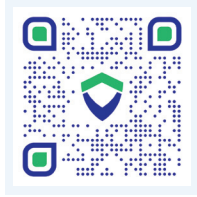

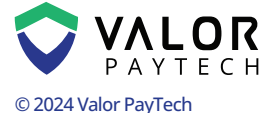

M: sales@valorpaytech.com P: 1.800.615.8755 **f** X **O D** in

#### THE FUTURE OF PAYMENT TECHNOLOGY